# OPERATING INSTRUCTIONS

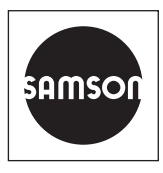

## EB 9510-2 EN

# <image>

#### Translation of original instructions

## Media 7 Differential Pressure Meter

Configuration with TROVIS-VIEW 4

Firmware version V1.02.07

Edition October 2018

#### Note on these mounting and operating instructions

These mounting and operating instructions assist you in mounting and operating the device safely. The instructions are binding for handling SAMSON devices.

- ➔ For the safe and proper use of these instructions, read them carefully and keep them for later reference.
- ➔ If you have any questions about these instructions, contact SAMSON's After-sales Service Department (aftersalesservice@samson.de).

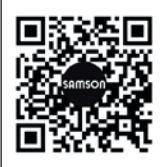

The mounting and operating instructions for the devices are included in the scope of delivery. The latest documentation is available on our website at www.samson.de > Service & Support > Downloads > Documentation.

#### Definition of signal words

#### 

Hazardous situations which, if not avoided, will result in death or serious injury

## 

Hazardous situations which, if not avoided, could result in death or serious injury

## 

Property damage message or malfunction

i Note

Additional information

-☆- Tip

Recommended action

| 1     | TROVIS-VIEW 4 Software                             | 5  |
|-------|----------------------------------------------------|----|
| 1.1   | General                                            | 5  |
| 1.4   | Terms and abbreviations                            | 6  |
| 1.2   | Communication with Media 7                         | 6  |
| 1.2.1 | Establishing communication                         | 6  |
| 1.3   | Operation of TROVIS-VIEW 4                         | 6  |
| 2     | Operating mode                                     | 7  |
| 2.1   | Folder structure in differential pressure mode     | 8  |
| 2.2   | Folder structure in filling level mode             | 9  |
| 3     | Settings in differential pressure mode             | 10 |
| 3.1   | Start-up                                           | 10 |
| 3.2   | Device settings                                    | 11 |
| 3.2.1 | General                                            | 11 |
| 3.2.2 | Differential pressure mode                         | 12 |
| 3.2.3 | Option modules                                     | 13 |
| 3.2.4 | Identification                                     | 18 |
| 3.3   | Process data                                       | 18 |
| 3.4   | Diagnostics                                        | 19 |
| 3.4.1 | Status messages                                    | 20 |
| 3.4.2 | Error messages                                     | 21 |
| 3.4.3 | Reset functions                                    | 22 |
| 3.4.4 | Diagnostic data                                    | 22 |
| 3.4.5 | Temperature                                        | 22 |
| 3.4.6 | Differential pressure events                       | 23 |
| 3.4.7 | Pressure sensor events                             | 23 |
| 4     | Settings in filling level mode                     | 24 |
| 4.1   | Start-up                                           | 24 |
| 4.2   | Device settings                                    | 25 |
| 4.2.1 | General                                            | 25 |
| 4.2.2 | Filling level mode                                 | 26 |
| 4.2.3 | Option modules                                     | 33 |
| 4.2.4 | Identification                                     | 33 |
| 4.3   | Process data                                       | 33 |
| 4.4   | Diagnostics                                        | 34 |
| 5     | Recommended settings                               | 36 |
| 5.1   | Device configuration in differential pressure mode | 36 |
| 5.2   | Device configuration in filling level mode         |    |
|       |                                                    |    |

## 1 TROVIS-VIEW 4 Software

These instructions describe the operation and setting the Media 7 Differential Pressure Meter at the TROVIS-VIEW 4 user interface.

- → Refer to Mounting and Operating Instructions ► EB 9510 for a description of the Media 7 Differential Pressure Meter.
- → Refer to the Operating Instructions
   ▶ EB 6661 on how to use the TROVIS-VIEW 4 software.

The TROVIS-VIEW 4 software allows users to configure and parameterize smart SAMSON devices over a common user interface. It consists of the user interface, communication server and the device-specific module. The menu language can be changed (also while the software is running). Working in TRO-VIS-VIEW is similar to working in Windows Explorer.

In addition to configuration and operation, the TROVIS-VIEW 4 software includes other features, such as documentation of the Media 7 device, for example editing plant texts, saving and printing configuration data.

The TROVIS-VIEW 4 software allows operation in offline mode (device not connected to a computer) or in online mode (device connected to a computer). This enables data to be changed in the device immediately, or they can be saved on the computer first and later downloaded to the device on site.

## 1.1 General

TROVIS-VIEW 4 and the Media 7 device are supplied with default data for differential pressure measurement, in cases where no specifications have been made by the customer.

Newly created data can be saved to a file, which can be opened at anytime. A stored TROVIS-VIEW file (\*.tro) contains the configuration data and parameters of one single device and can be transferred to the Media 7 device after it has been connected to the computer.

To download configuration data from the software to the SAMSON memory pen or to upload data from the memory pen, a SAMSON modular adapter must be inserted into the serial interface of the computer to connect the memory pen.

When the Media 7 device is not connected, the default settings are shown in TROVIS-VIEW 4. A TROVIS-VIEW 4 file (\*.tro) can be loaded and edited by selecting Open in the File menu.

#### i Note

Media 6 data are not compatible with Media 7.

Any data already saved in the medium database are automatically adopted.

## 1.2 Communication with Media 7

Proper start-up is necessary for communication between TROVIS-VIEW 4 and the Media 7 device. Refer to the Mounting and Operating Instructions **EB 9510**.

## 1.2.1 Establishing communication

- Connect the SSP interface of the Media 7 device to the USB interface adapter (order no. 1400-9740).
- Connect the USB interface adapter using a USB cable to the USB port of the computer.
- 3. Start TROVIS-VIEW 4.

## 1.3 Operation of TROVIS-VIEW 4

The basic operation, navigation and editing of parameters in TROVIS-VIEW 4 is described in the Operating Instructions **EB 6661**.

| Filling level      | Current tank content in %                                       |
|--------------------|-----------------------------------------------------------------|
| h <sub>perm.</sub> | Permissible filling height up to the overflow or gauge pipe     |
| MCN                | Maximum tank content in % or maximum flow rate in selected unit |
| SCN                | Tank content up to overflow/gauge pipe                          |
| UCW                | Tank content up to the operating filling limit                  |
| Vperm.             | Permissible volume                                              |
| PFL                | Liquid density of the medium in kg/m <sup>3</sup>               |
| PGN                | Standard gas density in kg/m <sup>3</sup>                       |
| PGB                | Gas density in tank in kg/m <sup>3</sup>                        |
| PGL                | Gas density in the low-pressure pipe in kg/m <sup>3</sup>       |
| Δp <sub>100</sub>  | Differential pressure at 100 % filling level in mbar            |
| Δp <sub>0</sub>    | Differential pressure at 0 % filling level in mbar              |
| WE                 | Default setting                                                 |
|                    |                                                                 |

## 1.4 Terms and abbreviations

## 2 Operating mode

The Media 7 device has two operating modes:

- Differential pressure: in the most simple case, two absolute pressures p<sub>1</sub> and p<sub>2</sub> are compared. This way, for example the filters can be monitored by measuring the upstream and downstream pressures at the filter. The reading on the display is linear to the differential pressure.
- Filling level: the tank content (function of the hydrostatic pressure, tank geometry and liquid density of the stored gas) is displayed proportional to the content and the operating pressure as a measured value in the selected unit.

## i Note

The availability of parameters and their editing options vary depending on the operating mode selected (see section 2.1 and section 2.2). The operating mode is changed in **Start-up** > **Operating mode**.

| 2.1 | Folder | structure | in | differential | pressure | mode |
|-----|--------|-----------|----|--------------|----------|------|
|-----|--------|-----------|----|--------------|----------|------|

| Media 7 Differential Pressure Meter              |                      |
|--------------------------------------------------|----------------------|
| — Start-up                                       | See section 3.1.     |
| Device settings                                  | See section 3.2.     |
| — General                                        | See section 3.2.1.   |
| <ul> <li>Differential pressure mode</li> </ul>   | See section 3.2.2.   |
| <ul> <li>Option modules</li> </ul>               | See section 3.2.3.   |
| — Slot 1                                         | See section 3.2.3.1. |
| — Slot 2                                         | See section 3.2.3.1. |
| — Slot 3                                         | See section 3.2.3.1. |
| Slot 4                                           | See section 3.2.3.1. |
| - Identification                                 | See section 3.2.4.   |
| — Process data                                   | See section 3.3.     |
| - Diagnostics                                    | See section 3.4.     |
| — Status messages                                | See section 3.4.1.   |
| — Error messages                                 | See section 3.4.2.   |
| — E1                                             | See section 3.4.2.1. |
| — E2                                             | See section 3.4.2.2. |
| - E3                                             | See section 3.4.2.3. |
| - Reset functions                                | See section 3.4.3.   |
| — Diagnostic data                                | See section 3.4.4.   |
| — Temperature                                    | See section 3.4.5.   |
| <ul> <li>Differential pressure events</li> </ul> | See section 3.4.6.   |
| Pressure sensor events                           | See section 3.4.7.   |

| dia 7 Differential Pressure Meter        |                        |
|------------------------------------------|------------------------|
| Start-up                                 | See section 4.1.       |
| Device settings                          | See section 4.2.       |
| – General                                | See section 4.2.1.     |
| – Filling level mode                     | See section 4.2.2.     |
| — Tank                                   | See section 4.2.2.1.   |
| L Characteristic                         | See section 4.2.2.1.1. |
| <ul> <li>Process medium</li> </ul>       | See section 4.2.2.2.   |
| Medium database                          | See section 4.2.2.2.   |
| – Medium 1                               | See section 4.2.2.3.1. |
| – Medium 2                               | See section 4.2.2.3.1. |
| – Medium 3                               | See section 4.2.2.3.1. |
| – Medium 4                               | See section 4.2.2.3.1. |
| – Medium 5                               | See section 4.2.2.3.1. |
| – Medium 6                               | See section 4.2.2.3.1. |
| – Medium 7                               | See section 4.2.2.3.1. |
| Medium 8                                 | See section 4.2.2.3.1. |
| - Option modules                         | See section 3.2.3.     |
| – Slot 1                                 | See section 3.2.3.1.   |
| - Slot 2                                 | See section 3.2.3.1.   |
| - Slot 3                                 | See section 3.2.3.1.   |
| Slot 4                                   | See section 3.2.3.1.   |
| - Identification                         | See section 4.2.4.     |
| Process data                             | See section 4.3.       |
| Diagnostics                              | See section 3.4.       |
| – Status messages                        | See section 3.4.1.     |
| – Error messages                         | See section 3.4.2.     |
| – E1                                     | See section 3.4.2.1.   |
| – E2                                     | See section 3.4.2.2.   |
| E3                                       | See section 3.4.2.3.   |
| <ul> <li>Reset functions</li> </ul>      | See section 3.4.3.     |
| – Diagnostic data                        | See section 3.4.4.     |
| - Temperature                            | See section 3.4.5.     |
| <ul> <li>Filling level events</li> </ul> | See section 3.4.6.     |
| Pressure sensor events                   | See section 3.4.7.     |
|                                          |                        |

# 2.2 Folder structure in filling level mode

# 3 Settings in differential pressure mode

# 3.1 🖿 Start-up

#### • Start-up

| Parameters                                                        | Settings                                                                 | Description                                                                                                    |
|-------------------------------------------------------------------|--------------------------------------------------------------------------|----------------------------------------------------------------------------------------------------|
| Language                                                          | <ul> <li>German/English (default)/<br/>French/Italian/Spanish</li> </ul> | Selectable menu and display language                                                                                                    |
| Operating mode                                                    | <ul> <li>Differential pressure (de-<br/>fault)</li> </ul>                | Differential pressure measurement with linear characteristic                                                                                                    |
|                                                                   | <ul> <li>Filling level</li> </ul>                                        | The device issues an mA signal (4 to 20 mA) which is proportional to the tank content.                                                                                                |
| → If the filling level mode i                                     | s selected, section 4 on page 2                                          | 4 applies from this point onwards.                                                                                                    |
| Password protection                                               | <ul><li>Not active</li><li>Active</li></ul>                              | To protect the device against<br>unauthorized access, the password<br>protection can be activated.                                                                                    |
| Password                                                          | • 0 to 9999 (default: 1234)                                              | After the password protection has been activated, a one to four-digit code (0 to 9999) can be entered                                                                                 |
| Write protection (data<br>transmission module)                    | <ul><li>Active (default)</li><li>Not active</li></ul>                    | To protect the device against<br>unauthorized access during remote data<br>transmission, the password protection<br>can be activated.                                                 |
| <b>Start-up wizard</b><br>(in differential pressure<br>mode only) | <ul> <li>OFF (default)</li> </ul>                                        | Without the support of the start-up wizard; enter all relevant data manually                                                                                                    |
|                                                                   | • ON                                                                     | With the support of the start-up wizard;<br>key data are entered automatically<br>(default settings).<br>The start-up wizard starts automatically<br>when the device is restarted.    |
| Power line frequency                                              | <ul><li>50 Hz (default)</li><li>60 Hz</li></ul>                          | The local power line frequency must be<br>entered to be able to properly filter out<br>any disturbances which are transmitted<br>over ground wires or external power<br>supply units. |

# 3.2 Device settings

## 3.2.1 General

#### • General

| Parameters | Settings                                                                     | Description                                                        |
|------------|------------------------------------------------------------------------------|--------------------------------------------------------------------|
| Identifier | <ul> <li>Enter characters as re-<br/>quired<br/>(default: MEDIA7)</li> </ul> | Enter a freely selectable code for the device (max. 15 characters) |

## • Reading

| Parameters            | Settings                                              | Description                                                                                                    |
|-----------------------|-------------------------------------------------------|----------------------------------------------------------------------------------------------------|
| Differential pressure | <ul><li>Yes (default)</li><li>No</li></ul>            | Read the differential pressure; the unit<br>can be changed (see section 3.2.2,<br>'Unit' parameter).                                    |
| Pressure sensor       | <ul><li>Yes (default)</li><li>No</li></ul>            | Read the tank pressure measured by the pressure sensor                                                                                  |
| Unit                  | • bar (default)<br>• kPa<br>• psi                     | Selectable unit of the pressure sensor                                                                                                  |
| LCD backlight         | <ul><li>ON (default)</li><li>OFF</li></ul>            | Activate or deactivate LCD backlight                                                                                                    |
| LCD                   | <ul><li>ON (default)</li><li>OFF</li></ul>            | The LCD of the Media 7 device can be<br>switched off after the entered<br>deactivation time (only when the OFF<br>setting is selected). |
| LCD deactivation time | <ul> <li>1 to 10 min<br/>(default: 10 min)</li> </ul> | Enter the time after which the LCD of the<br>Media 7 device is to be automatically<br>switched off.                                     |

| LCD heating control | • ON (default)<br>• OFF | The 'ON' setting causes the display to<br>be heated when the outdoor<br>temperature is low.<br>Upper switching temperature<br>(deactivate): -12.5 °C<br>Lower switching temperature (activate):<br>-17.5 °C |
|---------------------|-------------------------|----------------------------------------------------------------------------------------------------|
|---------------------|-------------------------|----------------------------------------------------------------------------------------------------|

# 3.2.2 Differential pressure mode

| Parameters                                         | Settings                                                                                                    | Description                                                   |
|----------------------------------------------------|----------------------------------------------------------------------------------------------------|---------------------------------------------------------------|
| Min. differential pressure<br>[Δp <sub>0</sub> ]   | <ul> <li>The setting range depends<br/>on the measuring range<br/>and the entered unit (see<br/>Unit parameter).</li> </ul>                            | Set the minimum differential pressure.                        |
| Max. differential pressure<br>[Δp <sub>100</sub> ] | <ul> <li>The setting range depends<br/>on the measuring range<br/>and the entered unit (see<br/>Unit parameter).</li> </ul>                            | Set the maximum differential pressure.                        |
| Permissible filling limit<br>[SCN]                 | <ul> <li>70.00 to 100.00 %<br/>(default: 100.00 %)</li> </ul>                                                                                          | Set the permissible filling limit in %.                       |
| Unit                                               | <ul> <li>mbar (default)</li> <li>bar</li> <li>kPa</li> <li>psi</li> <li>cmH<sub>2</sub>O</li> <li>mH<sub>2</sub>O</li> <li>inH<sub>2</sub>O</li> </ul> | Set the unit for minimum and maximum<br>differential pressure |

## • Differential pressure specifications

#### • General medium data

| Parameters        | Settings                                               | Description                                              |
|-------------------|--------------------------------------------------------|----------------------------------------------------------|
| Medium identifier | <ul> <li>Enter characters as re-<br/>quired</li> </ul> | Enter a name (max. 11 characters) to identify the medium |

## • Medium pressure specifications

| Parameters          | Settings                | Description                                                           |
|---------------------|-------------------------|-----------------------------------------------------------------------|
| Additional pressure | • No (default)<br>• Yes | The tank pressure is shown on the dis-<br>play of the Media 7 device. |

# 3.2.3 Doption modules

The available parameters of inserted options modules are listed in the folder of the corresponding slot depending on the optional additional function. TROVIS-VIEW automatically detects the option module and lists its parameters.

## 3.2.3.1 Slot 1 to slot 4

#### AO: Analog output option module:

• Slot X

| Parameters                                                                   | Settings                                                                                                    | Description                                                                                                    |
|------------------------------------------------------------------------------|----------------------------------------------------------------------------------------------------|----------------------------------------------------------------------------------------------------|
| Option module<br>identification                                              | – Read only –                                                                                                    | Detection of optional additional func-<br>tion: AO: Analog output                                                                            |
| Option module status                                                         | – Read only –                                                                                                    | Read the current status of the option<br>module (No module inserted/Module<br>not permissible in this setup/Module<br>unknown/Module active) |
| Name                                                                         | <ul> <li>Enter characters as re-<br/>quired<br/>(default: OPTION)</li> </ul>                                                                                                    | Enter a name (max. 15 characters) to identify the medium.                                                                                    |
| Fault alarm output                                                           | • High<br>• Low (default)                                                                                                    | Determines the signal for the fault alarm<br>output: 'High' stands for >21 mA, 'Low'<br>for <3.6 mA.                                         |
| Error message in case of<br>'Failure' condensed state<br>(E1)                | • No<br>• Yes                                                                                                    | Determines whether an error message is<br>issued in case of condensed state (E1)<br>(see page 20).                                           |
| Error message in case of<br>'Out of specification' con-<br>densed state (E2) | • No<br>• Yes                                                                                                    | Determines whether an error message is<br>issued in case of condensed state (E2)<br>(see page 20).                                           |
| Error message in case of<br>'Maintenance required'<br>condensed state (E3)   | • No<br>• Yes                                                                                                    | Determines whether an error message is<br>issued in case of condensed state (E3)<br>(see page 20).                                           |
| Assignment of analog out-<br>put                                             | <ul> <li>Differential pressure/filling<br/>level (depending on<br/>operating mode)</li> <li>Tank pressure (pressure<br/>sensor), only when<br/>pressure sensor exists</li> </ul> | Assignment of a measured value for the analog output                                                                                         |

## Settings in differential pressure mode

| Parameters                      | Settings                                         | Description                                                                     |
|---------------------------------|--------------------------------------------------|---------------------------------------------------------------------------------|
| Pressure at 20 mA               | <ul> <li>0 to 60 bar (based on 20 mA)</li> </ul> | The adaptation to the tank can be made when a pressure sensor is used.          |
| Signal of analog output         | – Read only –                                    | Read the applied signal in %                                                    |
| Start test                      | Directly executable function                     | Two-wire test signal issued.                                                    |
| Test mode                       | <ul><li>Not active</li><li>Active</li></ul>      | Test mode is <i>Active</i> while the test is in progress (test duration: 30 s). |
| Test signal of analog<br>output | ▪ -10.00 to +110.00 %                            | Test signal in % based on the 4 to 20 mA signal range.                          |

#### Al: Analog input option module:

#### • Slot X

| Parameters                      | Settings                                                                                                    | Description                                                                                                    |
|---------------------------------|----------------------------------------------------------------------------------------------------|----------------------------------------------------------------------------------------------------|
| Option module<br>identification | – Read only –                                                                                                    | Detection of optional additional func-<br>tion: Al: Analog input                                                                                         |
| Option module status            | – Read only –                                                                                                    | Read the current status of the option<br>module<br>• No module inserted<br>• Module not permissible in this setup<br>• Module unknown<br>• Module active |
| Name                            | <ul> <li>Enter characters as re-<br/>quired<br/>(default: OPTION)</li> </ul>                                                                            | Enter a name (max. 15 characters) to identify the medium.                                                                                                |
| Signal source                   | <ul> <li>Unknown (default)</li> <li>Filling level</li> <li>Pressure</li> <li>Temperature</li> </ul>                                                     | Enter the signal source on which the 4<br>to 20 mA signal is based                                                                                       |
| Medium identifier               | <ul> <li>Enter characters as re-<br/>quired<br/>(default: MEDIUM)</li> </ul>                                                                            | Enter a name (max. 11 characters) to identify the medium.                                                                                                |
| Measured value                  | – Read only –                                                                                                    | Read the current measured value in the selected unit                                                                                                    |
| Unit                            | <ul> <li>%/kg/Nm<sup>3</sup>/L/ft<sup>3</sup>/lbs/<br/>mbar/bar/kPa/psi/<br/>cmH<sub>2</sub>O/mH<sub>2</sub>O/in-<br/>H<sub>2</sub>O/°C/°F/K</li> </ul> | Unit in which the measured value is to be indicated.                                                                                                    |

| Parameters                  | Settings                                                                             | Description                                                                                                    |
|-----------------------------|--------------------------------------------------------------------------------------|----------------------------------------------------------------------------------------------------|
| Lower measuring range value | <ul> <li>Enter value as required<br/>(depending on the selected<br/>unit)</li> </ul> | Determine the lower limit of the measur-<br>ing range at 4 mA                                                                                                    |
| Upper measuring range value | <ul> <li>Enter value as required<br/>(depending on the selected<br/>unit)</li> </ul> | Determine the upper limit of the measur-<br>ing range at 20 mA                                                                                                    |
| Event: Broken cable         | <ul><li>ON (default)</li><li>OFF</li></ul>                                           | Activates or deactivates the event for a detected cable breakage at the input of the AI option module. The event is activated when the signal falls below the switching threshold of 0.2 mA.                                |
| Event: Residual current     | <ul><li>ON (default)</li><li>OFF</li></ul>                                           | Activates or deactivates the event for a detected residual current violation at the input of the AI option module. The event is activated when the signal falls below the switching threshold of 3.6 mA or exceeds 21.0 mA. |
| Limit 1                     | <ul><li>ON (default)</li><li>OFF</li></ul>                                           | Activate/deactivate limit 1                                                                                                    |
| Mode                        | <ul><li>Max. contact</li><li>Min. contact</li></ul>                                  | An upper limit can be determined with<br>'Max. contact' and a lower limit with<br>'Min. contact' for limit 1.                                                                                                    |
| Limit                       | • 0 to 100 %                                                                         | Setting limit 1                                                                                                    |
| Limit 2                     | <ul><li>ON (default)</li><li>OFF</li></ul>                                           | Activate/deactivate limit 2                                                                                                    |
| Mode                        | <ul><li>Max. contact</li><li>Min. contact</li></ul>                                  | An upper limit can be determined with<br>'Max. contact' and a lower limit with<br>'Min. contact' for limit 2.                                                                                                    |
| Limit                       | • 0 to 100 %                                                                         | Setting limit 2                                                                                                    |
| Limit 3                     | <ul><li>ON (default)</li><li>OFF</li></ul>                                           | Activate/deactivate limit 3                                                                                                    |
| Mode                        | <ul><li>Max. contact</li><li>Min. contact</li></ul>                                  | An upper limit can be determined with<br>'Max. contact' and a lower limit with<br>'Min. contact' for limit 3.                                                                                                    |
| Limit                       | • 0 to 100 %                                                                         | Setting limit 3                                                                                                    |
| 4 to 20 mA measured value   | – Read only –                                                                        | Read the current (in mA) at the option module                                                                                                    |

| Parameters                      | Settings                                    | Description                                                                     |
|---------------------------------|---------------------------------------------|---------------------------------------------------------------------------------|
| Start test                      | Directly executable function                | Two-wire test signal issued.                                                    |
| Test mode                       | <ul><li>Not active</li><li>Active</li></ul> | Test mode is <i>Active</i> while the test is in progress (test duration: 30 s). |
| Test signal of analog<br>output | ▪ -10.00 to +110.00 %                       | Test signal in % based on the 4 to 20 mA signal range.                          |

## AIA: Analog input active option module:

• Slot X

| Parameters                      | Settings                                                                                            | Description                                                                                                    |
|---------------------------------|----------------------------------------------------------------------------------------------------|----------------------------------------------------------------------------------------------------|
| Option module<br>identification | – Read only –                                                                                       | Detection of optional additional func-<br>tion: AIA: Analog input active                                                                                 |
| Option module status            | – Read only –                                                                                       | Read the current status of the option<br>module<br>• No module inserted<br>• Module not permissible in this setup<br>• Module unknown<br>• Module active |
| Name                            | <ul> <li>Enter characters as re-<br/>quired<br/>(default: OPTION)</li> </ul>                        | Enter a name (max. 15 characters) to identify the medium.                                                                                                |
| Signal source                   | <ul> <li>Unknown (default)</li> <li>Filling level</li> <li>Pressure</li> <li>Temperature</li> </ul> | Enter the signal source on which the 4<br>to 20 mA signal is based                                                                                       |
| Medium identifier               | <ul> <li>Enter characters as<br/>required (default:<br/>MEDIUM)</li> </ul>                          | Enter a name (max. 11 characters) to identify the medium.                                                                                                |
| Measured value                  | – Read only –                                                                                       | Read the current measured value in the selected unit                                                                                                    |
| Unit                            | <ul> <li>%/kg/Nm³/L/ft³/lbs/<br/>mbar/bar/kPa/psi/<br/>cmH2O/mH2O/in-<br/>H2O/°C/°F/K</li> </ul>    | Unit in which the measured value is to be indicated.                                                                                                    |
| Lower measuring range<br>value  | <ul> <li>Enter value as required<br/>(depending on the selected<br/>unit)</li> </ul>                | Determine the lower limit of the measuring range at 4 mA                                                                                                 |

| Settings                                                                             | Description                                                                                                    |
|--------------------------------------------------------------------------------------|----------------------------------------------------------------------------------------------------|
| <ul> <li>Enter value as required<br/>(depending on the selected<br/>unit)</li> </ul> | Determine the upper limit of the measuring range at 20 mA                                                                                                    |
| • ON (default)<br>• OFF                                                              | Activates or deactivates the event for a detected cable breakage at the input of the AI option module. The event is activated when the signal falls below the switching threshold of 0.2 mA.                                                                                                    |
| • ON (default)<br>• OFF                                                              | Activates or deactivates the event for a detected residual current violation at the input of the AI option module. The event is activated when the signal falls below the switching threshold of 3.6 mA or exceeds 21.0 mA.                                                                                                    |
| <ul><li>ON (default)</li><li>OFF</li></ul>                                           | Activate/deactivate limit 1                                                                                                    |
| <ul><li>Max. contact</li><li>Min. contact</li></ul>                                  | An upper limit can be determined with<br>'Max. contact' and a lower limit with<br>'Min. contact' for limit 1.                                                                                                    |
| • 0 to 100 %                                                                         | Setting limit 1                                                                                                    |
| <ul><li>ON (default)</li><li>OFF</li></ul>                                           | Activate/deactivate limit 2                                                                                                    |
| <ul><li>Max. contact</li><li>Min. contact</li></ul>                                  | An upper limit can be determined with<br>'Max. contact' and a lower limit with<br>'Min. contact' for limit 2.                                                                                                    |
| • 0 to 100 %                                                                         | Setting limit 2                                                                                                    |
| <ul><li>ON (default)</li><li>OFF</li></ul>                                           | Activate/deactivate limit 3                                                                                                    |
| <ul><li>Max. contact</li><li>Min. contact</li></ul>                                  | An upper limit can be determined with<br>'Max. contact' and a lower limit with<br>'Min. contact' for limit 3.                                                                                                    |
| • 0 to 100 %                                                                         | Setting limit 3                                                                                                    |
| – Read only –                                                                        | Read the current (in mA) at the option module                                                                                                    |
| Directly executable function                                                         | Two-wire test signal issued.                                                                                                    |
| <ul><li>Not active</li><li>Active</li></ul>                                          | Test mode is <i>Active</i> while the test is in progress (test duration: 30 s).                                                                                                    |
|                                                                                      | Settings<br>• Enter value as required<br>(depending on the selected<br>unit)<br>• ON (default)<br>• OFF<br>• ON (default)<br>• OFF<br>• Max. contact<br>• Min. contact<br>• Min. contact<br>• Max. contact<br>• Max. contact<br>• Max. contact<br>• Max. contact<br>• Min. contact<br>• Max. contact<br>• Min. contact<br>• Max. contact<br>• Min. contact<br>• Min. c |

| Parameters                      | Settings              | Description                                            |
|---------------------------------|-----------------------|--------------------------------------------------------|
| Test signal of analog<br>output | ▪ -10.00 to +110.00 % | Test signal in % based on the 4 to 20 mA signal range. |

# 3.2.4 🖿 Identification

• Identification

| Parameters                         | Reading/description                                                                                          |
|------------------------------------|----------------------------------------------------------------------------------------------------|
| Firmware version                   | <ul> <li>Read the current firmware version of the Media 7 device</li> </ul>                                  |
| Serial number of Media 7           | <ul> <li>Read serial number of the Media 7 device</li> </ul>                                                 |
| Serial number of option 1          | <ul> <li>Read the serial number of the option module in slot 1</li> </ul>                                    |
| Serial number of option 2          | <ul> <li>Read the serial number of the option module in slot 2</li> </ul>                                    |
| Serial number of option 3          | <ul> <li>Read the serial number of the option module in slot 3</li> </ul>                                    |
| Serial number of option 4          | <ul> <li>Read the serial number of the option module in slot 4</li> </ul>                                    |
| Voltage supply                     | <ul> <li>Unknown</li> <li>Two-wire</li> <li>24 V DC</li> <li>Explosion-protected, two-wire device</li> </ul> |
| HW version/supply<br>voltage       | <ul> <li>Read the hardware version of the voltage supply</li> </ul>                                          |
| Explosion protection certification | • No<br>• Yes                                                                                                |
| Oxygen approval                    | • No<br>• Yes                                                                                                |

## 3.3 🖿 Process data

#### • Process data

| Parameters                   | Reading/description                                             |
|------------------------------|-----------------------------------------------------------------|
| Identifier                   | <ul> <li>Read the entered identifier</li> </ul>                 |
| Tank identifier              | <ul> <li>Read the tank identifier</li> </ul>                    |
| Medium identifier            | <ul> <li>Read the entered medium identifier</li> </ul>          |
| Filling level active         | <ul> <li>Read the current filling level in %</li> </ul>         |
| Differential pressure active | <ul> <li>Read the current differential pressure in %</li> </ul> |

#### Settings in differential pressure mode

| Filling level                      | <ul> <li>Read the current filling level in the selected unit</li> </ul>                                      |
|------------------------------------|----------------------------------------------------------------------------------------------------|
| Pressure sensor                    | <ul> <li>Read the tank pressure measured by the pressure sensor</li> </ul>                                   |
| Differential pressure [∆p]         | <ul> <li>Read the current differential pressure in the selected unit (differential pressure mode)</li> </ul> |
| Differential pressure $[\Delta p]$ | <ul> <li>Read the current differential pressure in the selected unit (filling level<br/>mode)</li> </ul>     |
| Zero shift                         | <ul> <li>Read the zero shift in mbar</li> </ul>                                                              |
| Span offset                        | <ul> <li>Read the span offset in mbar</li> </ul>                                                             |
| MCN (total volume)                 | <ul> <li>Read the maximum tank content in the selected unit</li> </ul>                                       |
| SCN (volume up to gauge<br>pipe)   | <ul> <li>Read the tank content up to overflow/gauge pipe in the selected unit</li> </ul>                     |
| UCW (operating filling<br>limit)   | <ul> <li>Read the tank content up to the operating filling limit in the selected<br/>unit</li> </ul>         |
| Differential pressure [∆p0]        | <ul> <li>Read the minimum differential pressure (differential pressure mode)</li> </ul>                      |
| Differential pressure<br>[∆p100]   | <ul> <li>Read the maximum differential pressure (differential pressure mode)</li> </ul>                      |
| Differential pressure [∆p0]        | <ul> <li>Read the minimum differential pressure (filling level mode)</li> </ul>                              |
| Differential pressure<br>[∆p100]   | <ul> <li>Read the maximum differential pressure (filling level mode)</li> </ul>                              |
| Temperature inside device          | <ul> <li>Read the current temperature in °C</li> </ul>                                                       |
| Heating                            | Reading ON/OFF                                                                                               |
| Measuring range                    | <ul> <li>Read the measuring range (0 to 4000 mbar)</li> </ul>                                                |
| 4-20 mA measured value             | <ul> <li>Read the measured value in mA (two-wire version only)</li> </ul>                                    |
| Battery voltage                    | <ul> <li>Read the battery voltage in V</li> </ul>                                                            |

## 3.4 Diagnostics

The diagnostics area lists status messages (see section 3.4.1) and error messages (see section 3.4.2) of the Media 7 device. Additionally, various functions, such as restart or setting limits, exist.

## 3.4.1 Status messages

Status messages provide an overview on the current states of individual functions or components of the Media 7 device. A corresponding status icon is assigned to failures and error messages. The meaning of the icons and their order of priority are listed in Table 1.

| Status icon  | Priority | Meaning              |
|--------------|----------|----------------------|
| 8            | 1        | Failure              |
| <u>^</u>     | 2        | Out of specification |
|              | 3        | Maintenance required |
| $\checkmark$ | 4        | No message           |

Table 1: Status icons and their meanings

| Status messages                                           | - | Possibl  | e status   |   |
|-----------------------------------------------------------|---|----------|------------|---|
| oldios messages                                           |   | $\wedge$ | $\diamond$ |   |
| Media condensed state                                     | • | •        | •          | • |
| - Condensed state (E1)                                    |   |          |            |   |
| <ul> <li>101: AMR magnet lost</li> </ul>                  | • |          |            | • |
| <ul> <li>102: AMR sensor not recognized</li> </ul>        | • |          |            | • |
| <ul> <li>103: Memory error (calibration)</li> </ul>       | • |          |            | • |
| – 104: Memory error (data)                                | • |          |            | • |
| <ul> <li>105: No factory calibration</li> </ul>           | • |          |            | • |
| - 106: Pressure sensor error                              | • |          |            | • |
| 107: Internal data processing error                       | • |          |            | • |
| - Condensed state (E2)                                    |   |          |            |   |
| <ul> <li>201: AMR signal outside range</li> </ul>         |   | •        |            | • |
| - 202: Measuring span error                               |   | •        |            | • |
| - 203: Characteristic error                               |   | •        |            | • |
| <ul> <li>204: AMR temperature sensor</li> </ul>           |   | •        |            | • |
| - 205: Temperature inside device below min. limit         |   |          |            | • |
| - 206: Temperature inside device above max. limit •       |   |          |            | • |
| 207: Large differential pressure drop found               |   | •        |            | • |
| Condensed state (E3)                                      |   |          |            |   |
| <ul> <li>301: Power supply unit not recognized</li> </ul> |   |          | •          | • |
| - 302: Option not recognized                              |   |          |            | • |
| 303: Option module combination invalid                    |   |          | •          | • |

# 3.4.2 Error messages

Error messages provide an overview on present errors and malfunctions in the Media 7 device. Similar to the status messages, a status icon is assigned to each error message (see Table 1). Additionally, each message is counted and date-stamped for statistical data processing. Reset error messages by selecting 'Delete alarm'.

All device errors (class E1 to E3) are logged in an error history, which can be read in TRO-VIS-VIEW. The signal of the Media 7 device is switched to  $\leq$ 3.6 mA when class E1 and E2 errors occur.

## 3.4.2.1 🖿 E1

| _                                   |   | Possibl  | e status |   |
|-------------------------------------|---|----------|----------|---|
| Error messages                      | 8 | $\wedge$ |          |   |
| Condensed state (E1)                | • | •        | •        | • |
| 101: AMR magnet lost                | • |          |          | • |
| 102: AMR sensor not recognized      | • |          |          | • |
| 103: Memory error (calibration)     | • |          |          | • |
| 104: Memory error (data)            | • |          |          | • |
| 105: No factory calibration         | • |          |          | • |
| 106: Pressure sensor error          | • |          |          | • |
| 107: Internal data processing error | • |          |          | • |

# 3.4.2.2 🖿 E2

| _                                               |   | Possibl  | e status |   |
|-------------------------------------------------|---|----------|----------|---|
| Error messages                                  | 8 | $\wedge$ |          |   |
| Condensed state (E2)                            | • | •        | •        | • |
| 201: AMR signal outside range                   |   | •        |          | • |
| 202: Measuring span error                       |   | •        |          | • |
| 203: Characteristic error                       |   | •        |          | • |
| 204: AMR temperature sensor                     |   | •        |          | • |
| 205: Temperature inside device below min. limit |   | •        |          | • |
| 206: Temperature inside device above max. limit |   | •        |          | • |
| 207: Large differential pressure drop           |   | •        |          | • |

## 3.4.2.3 🖿 E3

| _                                      | Possible status |          |            |   |
|----------------------------------------|-----------------|----------|------------|---|
| Error messages                         | 8               | $\wedge$ | $\diamond$ |   |
| Condensed state (E3)                   | •               | •        | •          | • |
| 301: Power supply unit not recognized  |                 |          | •          | • |
| 302: Option not recognized             |                 |          | •          | • |
| 303: Option module combination invalid |                 |          | •          | • |

## 3.4.3 Reset functions

| Parameters       | Settings                     | Description                                                       |
|------------------|------------------------------|-------------------------------------------------------------------|
| Restart          | Directly executable function | The device restarts.                                              |
| Default settings | Directly executable function | All parameters in the device are reset to their default settings. |

# 3.4.4 🖿 Diagnostic data

| Parameters         | Settings      | Description                                                |
|--------------------|---------------|------------------------------------------------------------|
| Operation duration | – Read only – | Read the entire operating time of the device (dd:hh:mm:ss) |

# 3.4.5 Temperature

| Parameters                        | Settings                          | Description                                                                                                    |
|-----------------------------------|-----------------------------------|----------------------------------------------------------------------------------------------------|
| Temperature inside device         | – Read only –                     | Read the current device temperature in °C                                                                                                    |
| Max. temperature inside<br>device | • 10 to 80 °C<br>(default: 80 °C) | Set an upper temperature limit within<br>the specified range: if the current device<br>temperature is above the adjusted limit,<br>an error message is generated and<br>displayed. The status changes to 'Out of<br>specification'. |

| Min. temperature inside<br>device · -40 to +10 °C (default: -40 °C) s | Set a lower temperature limit within the<br>specified range: if the current device<br>temperature is below the adjusted limit,<br>an error message is generated and<br>displayed. The status changes to 'Out of<br>specification'. |
|-----------------------------------------------------------------------|----------------------------------------------------------------------------------------------------|
|-----------------------------------------------------------------------|----------------------------------------------------------------------------------------------------|

# 3.4.6 Differential pressure events

| Parameters                | Settings                                               | Description                                                                           |
|---------------------------|--------------------------------------------------------|---------------------------------------------------------------------------------------|
| Filling limit alarm [SCN] | • ON<br>• OFF (default)                                | Activate/deactivate the permissible fill-<br>ing level                                |
| Pre-alarm                 | <ul><li>ON (default)</li><li>OFF</li></ul>             | Activate/deactivate the pre-alarm when the filling level falls below the limit.       |
| Limit                     | <ul> <li>0.0 to 100.0 %<br/>(default: 30 %)</li> </ul> | Set limit in %                                                                        |
| Main alarm                | <ul><li>ON (default)</li><li>OFF</li></ul>             | Activate/deactivate the main alarm when the filling level falls below the lim-<br>it. |
| Limit                     | <ul> <li>0.0 to 100.0 %<br/>(default: 15 %)</li> </ul> | Set limit in %                                                                        |

## 3.4.7 Pressure sensor events

| Parameters | Settings                                                      | Description                                                                                                    |
|------------|---------------------------------------------------------------|----------------------------------------------------------------------------------------------------|
| Limit 1    | <ul><li>ON (default)</li><li>OFF</li></ul>                    | Activate/deactivate limit 1                                                                                           |
| Mode       | <ul><li>Max. contact (default)</li><li>Min. contact</li></ul> | An upper pressure limit can be deter-<br>mined with 'Max. contact' and a lower<br>pressure limit with 'Min. contact'. |
| Limit      | <ul> <li>0 to 60 bar<br/>(default: 40 bar)</li> </ul>         | Set limit 1 in bar                                                                                                    |
| Limit 2    | <ul><li>ON (default)</li><li>OFF</li></ul>                    | Activate/deactivate limit 2                                                                                           |
| Mode       | <ul><li>Max. contact (default)</li><li>Min. contact</li></ul> | An upper pressure limit can be deter-<br>mined with 'Max. contact' and a lower<br>pressure limit with 'Min. contact'. |

| Limit   | <ul> <li>0 to 60 bar<br/>(default: 25 bar)</li> </ul>         | Set limit 2 in bar                                                                                                    |
|---------|---------------------------------------------------------------|----------------------------------------------------------------------------------------------------|
| Limit 3 | <ul><li>ON (default)</li><li>OFF</li></ul>                    | Activate/deactivate limit 3                                                                                           |
| Mode    | <ul><li>Max. contact</li><li>Min. contact (default)</li></ul> | An upper pressure limit can be deter-<br>mined with 'Max. contact' and a lower<br>pressure limit with 'Min. contact'. |
| Limit   | <ul> <li>0 to 60 bar<br/>(default: 5 bar)</li> </ul>          | Set limit 3 in bar                                                                                                    |

# 4 Settings in filling level mode

# 4.1 🖿 Start-up

## • Start-up

| Parameters                                     | Settings                                                                 | Description                                                                                                    |
|------------------------------------------------|--------------------------------------------------------------------------|----------------------------------------------------------------------------------------------------|
| Language                                       | <ul> <li>German/English (default)/<br/>French/Italian/Spanish</li> </ul> | Selectable menu and display language                                                                                                    |
| Operating mode                                 | <ul> <li>Differential pressure (de-<br/>fault)</li> </ul>                | Differential pressure measurement with linear characteristic                                                                                                    |
|                                                | <ul> <li>Filling level</li> </ul>                                        | The device issues an mA signal (4 to 20 mA) which is proportional to the tank content.                                                                                                |
| Password protection                            | <ul><li>Not active</li><li>Active</li></ul>                              | To protect the device against unautho-<br>rized access, the password protection<br>can be activated.                                                                                  |
| Password                                       | • 0 to 9999 (default: 1234)                                              | After the password protection has been activated, a one to four-digit code (0 to 9999) can be entered                                                                                 |
| Write protection (data<br>transmission module) | <ul><li>Active (default)</li><li>Not active</li></ul>                    | To protect the device against unautho-<br>rized access during remote data trans-<br>mission, the password protection can be<br>activated.                                             |
| Power line frequency                           | <ul><li>50 Hz (default)</li><li>60 Hz</li></ul>                          | The local power line frequency must be<br>entered to be able to properly filter out<br>any disturbances which are transmitted<br>over ground wires or external power<br>supply units. |

# 4.2 Device settings

## 4.2.1 🖿 General

#### • General

| Parameters | Settings                                                                 | Description                                                        |
|------------|--------------------------------------------------------------------------|--------------------------------------------------------------------|
| Identifier | <ul> <li>Enter characters as re-<br/>quired (default: MEDIA7)</li> </ul> | Enter a freely selectable code for the device (max. 15 characters) |

## • Reading

| Parameters                          | Settings                                                                                 | Description                                                                                                    |
|-------------------------------------|------------------------------------------------------------------------------------------|----------------------------------------------------------------------------------------------------|
| Filling level                       | <ul><li>Yes (default)</li><li>No</li></ul>                                               | Read the filling level; the unit can be<br>changed (see section 4.2.2.2, 'Unit' pa-<br>rameter).                                          |
| Pressure sensor                     | <ul><li>Yes (default)</li><li>No</li></ul>                                               | Read the tank pressure measured by the pressure sensor                                                                                    |
| Unit                                | • bar (default)<br>• kPa<br>• psi                                                        | Selectable unit for pressure measured by the pressure sensor                                                                              |
| MCN/SCN                             | <ul><li>No (default)</li><li>Yes</li></ul>                                               | MCN (maximum tank content in %) or<br>SCN (tank content up to overflow/<br>gauge pipe) reading on the display                             |
| Hazard warning for filling<br>limit | <ul> <li>SCN (volume up to gauge pipe)</li> <li>UCW (operating filling limit)</li> </ul> | Select filling limit to be indicated on the display when this limit is reached.                                                           |
| LCD                                 | <ul><li>ON (default)</li><li>OFF</li></ul>                                               | The LCD of the Media 7 device can be<br>switched off after the entered deactiva-<br>tion time (only when the OFF setting is<br>selected). |
| LCD deactivation time               | <ul> <li>1 to 10 min<br/>(default: 10 min)</li> </ul>                                    | Enter the time after which the LCD of the<br>Media 7 device is to be automatically<br>switched off.                                       |

| LCD heating control • C<br>• C | NN (default)<br>DFF | The 'ON' setting causes the display to<br>be heated when the outdoor tempera-<br>ture is low.<br>Upper switching temperature (deacti-<br>vate): -12.5 °C<br>Lower switching temperature (activate):<br>-17.5 °C |
|--------------------------------|---------------------|----------------------------------------------------------------------------------------------------|
|--------------------------------|---------------------|----------------------------------------------------------------------------------------------------|

# 4.2.2 Filling level mode

## 4.2.2.1 🖿 Tank

#### • Tank database

| Parameters | Settings                     | Description             |
|------------|------------------------------|-------------------------|
| Load data  | Directly executable function | Load saved Media 7 data |
| Save data  | Directly executable function | Save current tank data  |

## • General tank data

| Parameters         | Settings                                                                                                    | Description                                                       |
|--------------------|----------------------------------------------------------------------------------------------------|-------------------------------------------------------------------|
| Tank identifier    | <ul> <li>Enter characters as re-<br/>quired<br/>(default: SAMSON)</li> </ul>                                                                       | Enter a name (max. 15 characters) to identify the tank            |
| Tank type          | <ul> <li>Cylinder, upright (default)</li> <li>Cylinder, horizontal</li> <li>Ball</li> </ul>                                                        | Select the tank shape                                             |
| Shape of tank head | <ul> <li>Flat head</li> <li>Torispherical head</li> <li>Semi-ellipsoidal head (default)</li> <li>Enter r and R</li> <li>Enter R (r = 0)</li> </ul> | Select shape of tank head (ball tank<br>shape cannot be selected) |

## • Tank truck

| Parameters | Settings                | Description                                       |
|------------|-------------------------|---------------------------------------------------|
| Tank truck | • No (default)<br>• Yes | Select 'Yes' if the tank is located on a vehicle. |

| Permissible total weight | <ul> <li>15000 to 60000 kg<br/>(default: 40000 kg)</li> </ul> | Enter the permissible total weight of tank truck |
|--------------------------|---------------------------------------------------------------|--------------------------------------------------|
| Own weight               | <ul> <li>2500 to 40000 kg<br/>(default: 15000 kg)</li> </ul>  | Enter the own weight of tank truck               |
| Max. payload             | <ul> <li>0 to 60000 kg<br/>(default: 25000 kg)</li> </ul>     | Enter the payload of tank truck                  |

## • Inside tank dimensions

#### i Note

The parameters marked with an asterisk \*<sup>)</sup> in the following table are either directly entered or calculated based on other entered parameters in the table.

| Parameters             | Settings                                                                                                    | Description                                                                                                    |
|------------------------|----------------------------------------------------------------------------------------------------|----------------------------------------------------------------------------------------------------|
| Existing data          | <ul> <li>Length/height and volume<br/>(default)</li> <li>Diameter and length/<br/>height</li> <li>Diameter and volume</li> </ul> | Select known data to determine the tank's inside dimensions.                                                        |
| Diameter *)            | <ul> <li>Enter or display in m</li> </ul>                                                                                        | Enter the tank inside diameter in m or<br>the calculated value based on the other<br>entered parameters.            |
| Length/height of tank* | • Enter or display in m                                                                                                    | Enter the tank length or height in m or<br>the calculated value based on the other<br>entered parameters.           |
| Static column          | <ul> <li>Reading in m</li> </ul>                                                                                                 | Calculated value based on the entered tank inside dimensions                                                        |
| Total volume [MCN]*    | <ul> <li>Enter or display in m<sup>3</sup></li> </ul>                                                                            | Enter the total volume (MCN) in m <sup>3</sup> or<br>the calculated value based on the other<br>entered parameters. |
| Radius R               | • 1,000 to 50,000 m                                                                                                    | Enter the radius R in m                                                                                             |
| Nose radius r          | • 0 to 2,000 m                                                                                                    | Enter the nose radius r in m                                                                                        |

## ∹Ż⁻ Tip

In the bottom section of the main window of TROVIS-VIEW, a diagram of the tank is shown based of the entered parameters. See the example below:

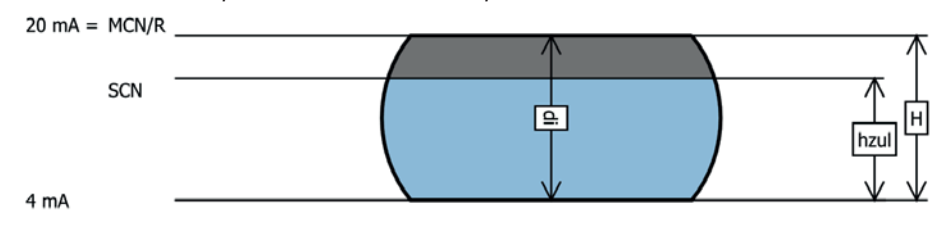

#### • Tank measuring line

| Parameters                           | Settings       | Description                                           |
|--------------------------------------|----------------|-------------------------------------------------------|
| Length/height of measur-<br>ing line | • 0 to 5,000 m | Enter the length or height of the measur-<br>ing line |

#### • Reference volume (MCN, SCN)

| Parameters                         | Settings                                                                      | Description                                                                                                |
|------------------------------------|-------------------------------------------------------------------------------|----------------------------------------------------------------------------------------------------|
| Volume at 20 mA                    | <ul> <li>MCN (total volume)</li> <li>SCN (volume up to gauge pipe)</li> </ul> | Select at which volume (MCN or SCN)<br>the 20 mA signal is to be issued.                                   |
| Permissible filling limit<br>[SCN] | • Enter or display in %                                                       | Enter the permissible filling level (SCN)<br>in % or calculated value based on other<br>entered parameters |
| Permissible height [SCN]           | • Enter or display in m                                                       | Enter the permissible height (SCN) in m<br>or calculated value based on other en-<br>tered parameters      |
| Permissible volume [SCN]           | • Enter or display in m <sup>3</sup>                                          | Enter the permissible volume (SCN) in m <sup>3</sup> or calculated value based on other entered parameters |

# 4.2.2.1.1 Characteristic

The software calculates a specific characteristic based on the tank data and the tank geometry. The tank is subdivided into 16 supporting points (Supporting point 1 to Supporting point 16). A height value (H1 to H16) in m and a volume value (V1 to V16) in m<sup>3</sup> are assigned to each supporting point.

| Parameters                                                                   | Reading/description                                                                                  |
|------------------------------------------------------------------------------|----------------------------------------------------------------------------------------------------|
| Supporting point 1, height<br>(H1)<br>Supporting point 1, volume<br>(V1)     | <ul> <li>Read the assigned height in m</li> <li>Read the assigned volume in m<sup>3</sup></li> </ul> |
| to                                                                           |                                                                                                    |
| Supporting point 16, height<br>(H16)<br>Supporting point 16, volume<br>(V16) | <ul> <li>Read the assigned height in m</li> <li>Read the assigned volume in m<sup>3</sup></li> </ul> |

## 4.2.2.2 Process medium

Eight different process medium (Medium 1 to Medium 8) are available for the Media 7 device in TROVIS-VIEW. The following process media are set by default:

| Process medium | Medium identifier | Element/compound                |
|----------------|-------------------|---------------------------------|
| Medium 1       | AR                | Argon                           |
| Medium 2       | O2                | Oxygen                          |
| Medium 3       | N2                | Nitrogen                        |
| Medium 4       | CO2               | Carbon dioxide                  |
| Medium 5       | CH4               | Methane                         |
| Medium 6       | C2H4              | Ethylene                        |
| Medium 7       | LNG               | Liquefied natural gas           |
| Medium 8       | User              | Wildcard for any process medium |

#### • Process medium

| Parameters     | Settings                                                                                                    | Description                            |
|----------------|----------------------------------------------------------------------------------------------------|----------------------------------------|
| Process medium | <ul> <li>AR</li> <li>O2</li> <li>N2</li> <li>CO2</li> <li>CH4</li> <li>C2H4</li> <li>LNG</li> <li>User</li> </ul> | Select the process medium              |
| Unit           | • %<br>• kg<br>• Nm <sup>3</sup><br>• L<br>• ft <sup>3</sup><br>• Ibs                                             | Selectable unit for the process medium |

## i Note

The parameters of all process media can be edited (see section 4.2.2.3.1).

## 4.2.2.3 Medium database

## 4.2.2.3.1 Medium 1 to Medium 8

#### • Medium database

| Parameters | Settings                        | Description              |
|------------|---------------------------------|--------------------------|
| Load data  | Directly executable<br>function | Load saved medium data   |
| Save data  | Directly executable function    | Save current medium data |

#### • General medium data

| Parameters        | Settings                                               | Description                                                                                                    |
|-------------------|--------------------------------------------------------|----------------------------------------------------------------------------------------------------|
| Medium identifier | <ul> <li>Enter characters as re-<br/>quired</li> </ul> | Enter a name (max. 11 characters) to identify the medium                                                       |
| Shrink factor     | • 0.95 to 1.00                                         | Enter tank's shrink factor (depends on<br>the tank material, operating temperature<br>and the process medium). |

#### • Filling limits

| Parameters                       | Settings                         | Description                        |
|----------------------------------|----------------------------------|------------------------------------|
| Operating filling limit<br>[UCW] | • 0 to 100.00 %                  | Enter operating filling limit in % |
| Load filling level [UCW]         | <ul> <li>Reading in %</li> </ul> | Read the load filling level in %   |

#### • Medium pressure specifications

| Parameters                        | Settings                                                                                                    | Description                                                                                                    |
|-----------------------------------|----------------------------------------------------------------------------------------------------|----------------------------------------------------------------------------------------------------|
| Additional pressure               | • No (default)<br>• Yes                                                                                                    | A 'Yes' setting allows an operating pres-<br>sure to be added to the medium (for in-<br>formation only). The corresponding unit<br>can be entered in Unit of 'Operating<br>pressure'. |
| Operating pressure                | <ul> <li>0 to 50000 mbar</li> <li>0 to 50.000 bar</li> <li>0 to 5000.0 kPa</li> <li>0 to 725.19 psi</li> <li>0 to 509858 mmH<sub>2</sub>O</li> <li>0 to 50985.8 cmH<sub>2</sub>O</li> <li>0 to 509.858 mH<sub>2</sub>O</li> <li>0 to 20073.15 inH<sub>2</sub>O</li> </ul> | Set the operating pressure: the setting<br>range depends on the entered unit.                                                                                                    |
| Unit of 'Operating pres-<br>sure' | <ul> <li>mbar</li> <li>bar (default)</li> <li>kPa</li> <li>psi</li> <li>cmH<sub>2</sub>O</li> <li>mH<sub>2</sub>O</li> <li>inH<sub>2</sub>O</li> </ul>                                                                                                    | Selectable units for the operating pressure                                                                                                    |

#### • Densities

| Parameters                    | Settings                                      | Description                                                                                    |
|-------------------------------|-----------------------------------------------|------------------------------------------------------------------------------------------------|
| Liquid density [PFL]          | <ul> <li>Value in kg/m<sup>3</sup></li> </ul> | Density value in kg/m <sup>3</sup> in liquid state                                             |
| Standard gas density<br>[PGN] | <ul> <li>Value in kg/m<sup>3</sup></li> </ul> | Standard gas density in kg/m <sup>3</sup>                                                      |
| Gas density in tank [PGB]     | <ul> <li>Value in kg/m<sup>3</sup></li> </ul> | Needs only be entered when the gas<br>column correction is active (Density cal-<br>culations). |

| Gas density in low-<br>pressure pipe [PGL] | <ul> <li>Value in kg/m<sup>3</sup></li> </ul> | Needs only be entered when the gas column correction is active (Density cal-<br>culations).                                                                                                    |
|--------------------------------------------|-----------------------------------------------|----------------------------------------------------------------------------------------------------|
| Mixture density                            | • Value in kg/m³                              | Mixture density refers to the density<br>when filling the tank. The value is auto-<br>matically calculated from the entered<br>liquid density (PFL). The operating filling<br>limit (UCW) is derived from this. |

#### • Calculated values

| Parameters                                         | Settings                                            | Description                                                                                                    |
|----------------------------------------------------|-----------------------------------------------------|----------------------------------------------------------------------------------------------------|
| Max. tank content                                  | <ul> <li>Reading, e.g. in Nm<sup>3</sup></li> </ul> | Calculated value based on the entered parameters                                                                                                    |
| Tank content up to<br>overflow/gauge pipe          | <ul> <li>Reading, e.g. in Nm<sup>3</sup></li> </ul> | Calculated value based on the entered parameters                                                                                                    |
| Tank content up to the<br>operating filling limit  | <ul> <li>Reading, e.g. in Nm<sup>3</sup></li> </ul> | Calculated value based on the entered parameters                                                                                                    |
| Min. differential pressure<br>(Δp <sub>0</sub> )   | <ul> <li>Reading in mbar</li> </ul>                 | Calculated value based on the entered parameters                                                                                                    |
| Max. differential pressure<br>(Δp <sub>100</sub> ) | <ul> <li>Reading in mbar</li> </ul>                 | Calculated value based on the entered parameters                                                                                                    |
| Filling level table                                | Directly executable function                        | A table is shown based on the deter-<br>mined characteristic (see sec-<br>tion 4.2.2.1.1). The following values are<br>assigned to the 16 coordinates:<br>• Height in m<br>• Volume in m <sup>3</sup><br>• Filling volume in m <sup>3</sup><br>• Δp <sub>100</sub> in mbar<br>• Output signal in mA |

# 4.2.3 Doption modules

→ See section 3.2.3 on page 13.

# 4.2.4 🖿 Identification

#### • Identification

| Parameters                         | Reading/description                                                                                          |
|------------------------------------|----------------------------------------------------------------------------------------------------|
| Firmware version                   | <ul> <li>Read the current firmware version of the Media 7 device</li> </ul>                                  |
| Serial number of Media 7           | <ul> <li>Read the serial number of the Media 7 device</li> </ul>                                             |
| Serial number of option 1          | <ul> <li>Read the serial number of the option module in slot 1</li> </ul>                                    |
| Serial number of option 2          | <ul> <li>Read the serial number of the option module in slot 2</li> </ul>                                    |
| Serial number of option 3          | <ul> <li>Read the serial number of the option module in slot 3</li> </ul>                                    |
| Serial number of option 4          | Read the serial number of the option module in slot 4                                                        |
| Voltage supply                     | <ul> <li>Unknown</li> <li>Two-wire</li> <li>24 V DC</li> <li>Explosion-protected, two-wire device</li> </ul> |
| HW version/supply<br>voltage       | <ul> <li>Read the hardware version of the voltage supply</li> </ul>                                          |
| Explosion protection certification | • No<br>• Yes                                                                                                |
| Oxygen approval                    | • No<br>• Yes                                                                                                |

# 4.3 🖿 Process data

#### • Process data

| Parameters           | Reading/description                                                     |
|----------------------|-------------------------------------------------------------------------|
| Identifier           | <ul> <li>Read the entered identifier</li> </ul>                         |
| Tank identifier      | <ul> <li>Read the tank identifier</li> </ul>                            |
| Medium identifier    | <ul> <li>Read the entered medium identifier</li> </ul>                  |
| Filling level active | <ul> <li>Read the current filling level in %</li> </ul>                 |
| Filling level        | <ul> <li>Read the current filling level in the selected unit</li> </ul> |

## Settings in filling level mode

| Pressure sensor                  | <ul> <li>Read the tank pressure measured by the pressure sensor</li> </ul>                           |
|----------------------------------|----------------------------------------------------------------------------------------------------|
| Differential pressure [∆p]       | <ul> <li>Read the current differential pressure in the selected unit</li> </ul>                      |
| Zero shift                       | <ul> <li>Read the zero shift in mbar</li> </ul>                                                      |
| Span offset                      | <ul> <li>Read the span offset in mbar</li> </ul>                                                     |
| MCN (total volume)               | <ul> <li>Read the maximum tank content in the selected unit</li> </ul>                               |
| SCN (volume up to gauge pipe)    | • Read the tank content up to overflow/gauge pipe in the selected unit                               |
| UCW (operating filling<br>limit) | <ul> <li>Read the tank content up to the operating filling limit in the selected<br/>unit</li> </ul> |
| Differential pressure [Δp0]      | <ul> <li>Read the minimum differential pressure (filling level mode)</li> </ul>                      |
| Differential pressure<br>[∆p100] | <ul> <li>Read the maximum differential pressure (filling level mode)</li> </ul>                      |
| Temperature inside device        | <ul> <li>Read the current temperature in °C</li> </ul>                                               |
| Heating                          | Reading ON/OFF                                                                                       |
| Measuring range                  | <ul> <li>Read the measuring range (0 to 4000 mbar)</li> </ul>                                        |
| 4-20 mA measured value           | <ul> <li>Read measured value in mA (two-wire version only)</li> </ul>                                |
| Battery voltage                  | <ul> <li>Read the battery voltage in V</li> </ul>                                                    |

## 4.4 Diagnostics

→ See section 3.4 on page 19.

## 5 Recommended settings

## ∹∑: Tip

We recommend taking the following procedure into account during the parameterization and configuration of the Media 7 device:

- In differential pressure mode according to section 5.1

- In filling level mode according to section 5.2

## i Note

Proper start-up is necessary for parameterization and configuration of the Media 7 device in TROVIS-VIEW. Refer to the Mounting and Operating Instructions ► EB 9510. Furthermore, the Media 7 device must be connected to the computer (see section 1.2).

## 5.1 Device configuration in differential pressure mode

- 1. Click 🖵 (read data) button.
- → The device version is detected and the parameters and setting options are adapted accordingly in TROVIS-VIEW.
- 2. Perform the settings in the 'Start-up' folder.
- 3. Perform the settings in the 'General' folder.
- 4. Perform the settings of the relevant parameters in the 'Differential pressure mode' folder:
  - $\Delta p_0$ : set '0' when a raised zero is not required.
  - $\Delta p_0$ : the entered value must not be the same as  $\Delta p_{100}$  (max. 85 % of the permissible span).
  - Δp<sub>100</sub>: set the value within the permissible span reading (recommended: 20 to 110 %).
- 5. Perform the settings in the 'Diagnosis' folder.
- 6. After all settings have been made, click 💭 (write data) button.

## 5.2 Device configuration in filling level mode

- Click (read data) button.
- → The device version is detected and the parameters and setting options are adapted accordingly in TROVIS-VIEW.
- 2. Perform the settings in the 'Start-up' folder.
- 3. Perform the settings in the 'General' folder.
- 4. Perform the settings of the relevant parameters in the 'Filling level mode' folder:

Tank:

 Enter the following parameter: Inside tank dimensions and/or total volume, permissible filling limit [SCN].

Read the tank manufacturer's manual.

- Determine the reference volume [MCN/SCN]

#### Medium database:

- Enter the liquid density and standard gas density of the process medium (see gas specification sheet).
- 5. Perform the settings in the 'Diagnosis' folder.
- 6. After all settings have been made, click 💭 (write data) button.

## EB 9510-2 EN

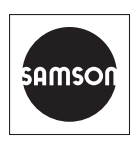

SAMSON AKTIENGESELLSCHAFT Weismüllerstraße 3 · 60314 Frankfurt am Main, Germany Phone: +49 69 4009-0 · Fax: +49 69 4009-1507 samson@samson.de · www.samson.de